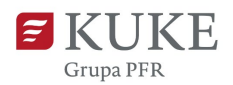

# Portal Klienta: Proces korygowania zgłoszonych obrotów

Uruchom przeglądarkę internetową i wejdź na stronę https://portalklienta.kuke.com.pl. Zaloguj się na swoje konto.

### PROCES KORYGOWANIA ZGŁOSZONYCH

#### **OBROTÓW**

Korekta obrotu jest możliwa dla zapisanych i zatwierdzonych zgłoszeń o wartości dodatniej. Pamiętaj, że korekty nie możesz dokonać po upływie terminu płatności faktur wcześniej zgłoszonych, chyba, że warunki umowy stanowią inaczej.

Proces korekty obrotów możesz rozpocząć od wybrania przycisku ZGŁOŚ OBROTY dostępnego na Ekranie głównym Portalu Klienta, a następnie wybrania Korekty obrotów. Możesz również wybrać zakładkę Obroty w menu bocznym, a następnie kliknać Korekta.

| NOWY LIMIT + | ZGŁOŚ C            | obroty -      | ZGŁOŚ WINDYKACJĘ |  |
|--------------|--------------------|---------------|------------------|--|
|              | Zgłoszenie obrotów |               |                  |  |
|              | Korekta obrotów    |               |                  |  |
| oliov        |                    | ZOBACZ POLISY | Gwarancia        |  |

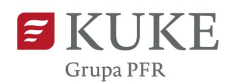

Na ekranie **Zgłoszenie korekty obrotów** z listy rozwijalnej wybierz numer umowy oraz okres sprawozdawczy, za który chcesz zgłosić korektę do obrotów uprzednio zgłoszonych. Jeśli umowa obejmuje ochroną podmioty współubezpieczone ("Ubezpieczony") lub/i listy limitowe ("Lista limitowa"), wybierz z rozwijanej listy odpowiednie opcje.

| głoszenie k    | orekty obrotow      |   |
|----------------|---------------------|---|
| Nybierz polisę |                     |   |
| Polisa         |                     | ~ |
|                | Long-100-100-2022/A |   |
|                | Control -           |   |
|                |                     |   |

Po wybraniu właściwego okresu sprawozdawczego i ewentualnie listy limitowej oraz/lub współubezpieczonego, na ekranie widoczna będzie lista kontrahentów, w odniesieniu do których zostały zgłoszone obroty.

| łoszenie ko         | rekty o       | brotów                  |                        |                                   |                       |                               |           |                         |          |  |
|---------------------|---------------|-------------------------|------------------------|-----------------------------------|-----------------------|-------------------------------|-----------|-------------------------|----------|--|
| zgłoś korektę       | IMP           | ORT KOREKTY OBROT       | rów plikiem            | HISTORIA LIMITÓW                  |                       |                               |           |                         |          |  |
| waga! Obroty mogą z | ostać skorygo | wane tylko, gdy faktura | korygująca daną faktu  | rę została wystawiona przed upływ | em terminu płatnośc   | i wskazanego na tej fakturze, | której do | tyczy korekta.          |          |  |
| W/OP/14/000         | /2020         |                         |                        |                                   |                       | Lista limitowa                | Główn     | a (główna)              |          |  |
| yp produktu         | ubezpie       | czenie krótkoterminowy  | ch należności - Pakiet | (OP)                              |                       | Ubezpieczony                  | -         | 1.0                     |          |  |
| olisa               | RW/OP         | /14/0 /2020/4           |                        |                                   | ~                     |                               |           |                         |          |  |
| kras sprawordaws zu | Od- 202       | 4-07-01 Do: 2024-07-31  |                        |                                   | ~                     |                               |           |                         |          |  |
| klaracja            |               |                         |                        |                                   |                       |                               |           |                         |          |  |
|                     |               |                         |                        |                                   |                       |                               | Liczba    | limitów : 2079 na stror | oq: 20 ✓ |  |
| Numer Rejestrowy    | NIP/VAT       | ID KUKE Kontrahenta     | Numer wewnętrzny       | Nazwa kontrahenta                 |                       |                               | Kraj      | Kwota zgłoszenia        | Waluta   |  |
| 00000               | 1             | 100                     |                        | 4000 LA.                          |                       |                               | PL        | 6.340,61                | PLN      |  |
| 00000               | *****         | 10110                   |                        |                                   | and the second second | and taken in a second second  | PL        | 3.561,38                | PLN      |  |
|                     |               |                         |                        |                                   |                       |                               |           |                         |          |  |

Na tym etapie możesz zdecydować, czy chcesz zgłosić korektę manualnie, czy masowo (wgrywając plik w formacie Excel).

W dalszej części instrukcji znajdziesz informację jak:

- zgłosić korektę obrotów manualnie
- zgłosić korektę obrotów masowo (za pomocą pliku).

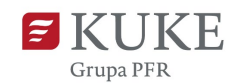

#### Zgłaszanie korekty obrotów (manualne)

Jeśli chcesz zgłosić korektę manualnie, kliknij przycisk zgłoś korektę , znajdujący się w górnej części ekranu.

Przejdź do wyświetlonej listy kontrahentów i kliknij na kolumnę **Kwota zgłoszenia** przy kontrahencie, dla którego chcesz skorygować wcześniej zgłoszone obroty. W miejscu widocznej kwoty wpisz nową, właściwą (po korekcie), a następnie zatwierdź zielonym przyciskiem O. Tę samą czynność należy powtórzyć dla każdego kontrahenta, który wymaga korekty.

Pamiętaj! Nowa kwota zastępuje dotychczasową. Uwaga! Korekcie podlegają tylko obroty zgłoszone. Jeśli w odniesieniu

do danego kontrahenta nie zostały zgłoszone obroty lub zgłoszone zostało 0,00 (zero) lub upłynął termin płatności wskazany w fakturze głównej, korekta nie jest możliwa.

| wa korekta d        | deklaracji |                        |                     |                          |      |                  |                    |                |
|---------------------|------------|------------------------|---------------------|--------------------------|------|------------------|--------------------|----------------|
|                     |            |                        |                     |                          | _    | Licz             | ba limitów : 323 n | a stronę: 20 🗸 |
| Numer<br>Rejestrowy | NIP/VAT    | ID KUKE<br>Kontrahenta | Numer<br>wewnętrzny | Nazwa kontrahenta        | Kraj | Kwota zgłoszenia | Waluta             |                |
| -                   |            |                        | 1000111             | Automatics (1999) (1997) | AT   | 123.333,00       | PLN                | 00             |

Aby wysłać korektę, zapisz zgłoszenie przyciskiem

ZAPISZ I ZATWIERDŹ KOREKTĘ

System poprosi o potwierdzenie zapisania zgłoszenia.

Jeśli masz pewność, że korekta jest poprawna, odpowiedz 🚥 - wówczas system zapisze zgłoszenie korygujące i w prawym górnym rogu wyświetli komunikat potwierdzający zapisanie zgłoszenia z sukcesem.

Jeśli nie masz pewności i chcesz wrócić do danych, odpowiedz Anuluj - wówczas pozostaniesz na ekranie Zgłoszenie korekty obrotów i dalej możesz wprowadzać zmiany.

| Zapisz korektę                                                                      |                                               |
|-------------------------------------------------------------------------------------|-----------------------------------------------|
| Czy wprowadzone dane są kompletr<br>Po naciśnięciu przycisku 'Tak' zgłosze<br>KUKE. | ne i poprawne?<br>enie zostanie przekazane do |
|                                                                                     | Tak Anuluj                                    |

**Uwaga!** Niezapisanie zgłoszenia korygującego oznacza, że wpisane dane zostaną utracone.

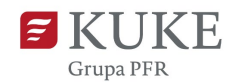

## Masowe korygowanie obrotów poprzez import pliku

Jeśli chcesz zgłosić korektę obrotów poprzez import danych plikiem .xlsx, na ekranie **Zgłoszenie korekty obrotów** kliknij przycisk **MPORT KOREKTY OBROTÓW PLIKIEM**.

System wyświetli ekran Importuj korektę obrotów.

Wybierz z listy rozwijanej okres sprawozdawczy, za który chcesz dokonać korekty, a następnie pobierz wybrane do skorygowania zgłoszenie korzystając z przycisku POBIERZ USTĘ UMITÓW . Otwórz pobrany plik.

| Importuj obroty<br>Pobierz Listę Limite                                                                                             | Św                                                                                                    |                               |                                |                 | -                 | Zgłoszenie obrotów |
|----------------------------------------------------------------------------------------------------|----------------------------------------------------------------------------------------------------|-------------------------------|--------------------------------|-----------------|-------------------|--------------------|
| Plik z danymi do importu<br>2023<br>Typ produktu<br>ekspottowych - Polisa be<br>Polisa<br>Okres sprawozdawczy<br>Okres raportowania | Gwarantowane przez Skarb Państwa ubezpieczenie krótł<br>z Granic (PBG)<br>Od: 2023-08-01 Do: 2023-08-31<br>Do: 2023-09-25 | koterminowych należności<br>v | Lista limitowa<br>Ubezpieczony | Główna (główna) |                   | *<br>*             |
| ID Nazwa                                                                                                    | Status Typ Liczba rekordów                                                                                                | Zaimportowano                 | Postęp %                       | Plik wynikowy   | → Data utworzenia | Wykonawca          |

Zastąp dotychczasowe kwoty nowymi, właściwymi (po korekcie). Zapisz plik na dysku swojego komputera.

| ĺ | Α                       | В                             | С                       | D                      | E         | F                                                                                                    | G                       | Н                                     | 1          | J             |
|---|-------------------------|-------------------------------|-------------------------|------------------------|-----------|----------------------------------------------------------------------------------------------------|-------------------------|---------------------------------------|------------|---------------|
|   | Numer<br>wewnętrz<br>ny | Numer<br>kontrahen<br>ta KUKE | Numer<br>rejestrow<br>y | Numer<br>podatkow<br>y | Kod kraju | Nazwa<br>kontrahen<br>ta                                                                                        | ld decyzji<br>limitowej | Kontrahe<br>nt<br>nienazwa<br>ny rola | Obrót      | Kod<br>waluty |
|   | and the second second   | 10                            | FN                      | 3                      | AT        | Annual Annual Annual Annual Annual Annual Annual Annual Annual Annual Annual Annual Annual Annual Annual Annual | 410779                  |                                       | nowa kwota | PLN           |

Zaimportuj plik do Portalu Klienta, klikając ikonę: <sup>Plik z danymi do importu 
.
Wybierz zapisany plik. Jego nazwa powinna wyświetlić się przed ikoną .
Wybierz przycisk</sup>

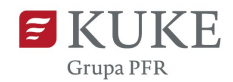

| mportuj korektę obi               | rotów            |        |
|-----------------------------------|------------------|--------|
| POBIERZ LISTĘ LIMITÓW             | importuj korektę | ANULUJ |
| Plik z danymi do importu korektax |                  |        |

Przejdź do sekcji **Zaimportowane pliki**. Wartość w kolumnie Liczba rekordów powinna być równa wartości w kolumnie Zaimportowano.

Jeśli tak nie jest, należy pobrać plik wynikowy (kolumna Plik wynikowy) i zweryfikować błędy opisane w ostatniej kolumnie, a następnie wprowadzić prawidłowe dane.

Prawidłowo zaimportowane dane są automatycznie zapisywane w systemie.

 ID
 Nazwa
 Status
 Typ
 Liczba rekordów
 Zalmportowano
 Postęp %
 Plik wynikowy
 -\_Data utworzenia
 Wykonawca

 3774
 korektausty
 Zakończony
 Import korekty obrotów - portal
 1
 100
 korekta-outukty
 2023-09-26 15:58:00
 komi, Hi